| ASL<br>teramo.t |  |
|-----------------|--|
| U.O.C.SISTEMI   |  |

## Istruzione Operativa

Documento: Mod. IO PA 28 01

"Trasformazione Day Surgery in One Day Surgery"

Data: 19.06.2024

Revisione: 0

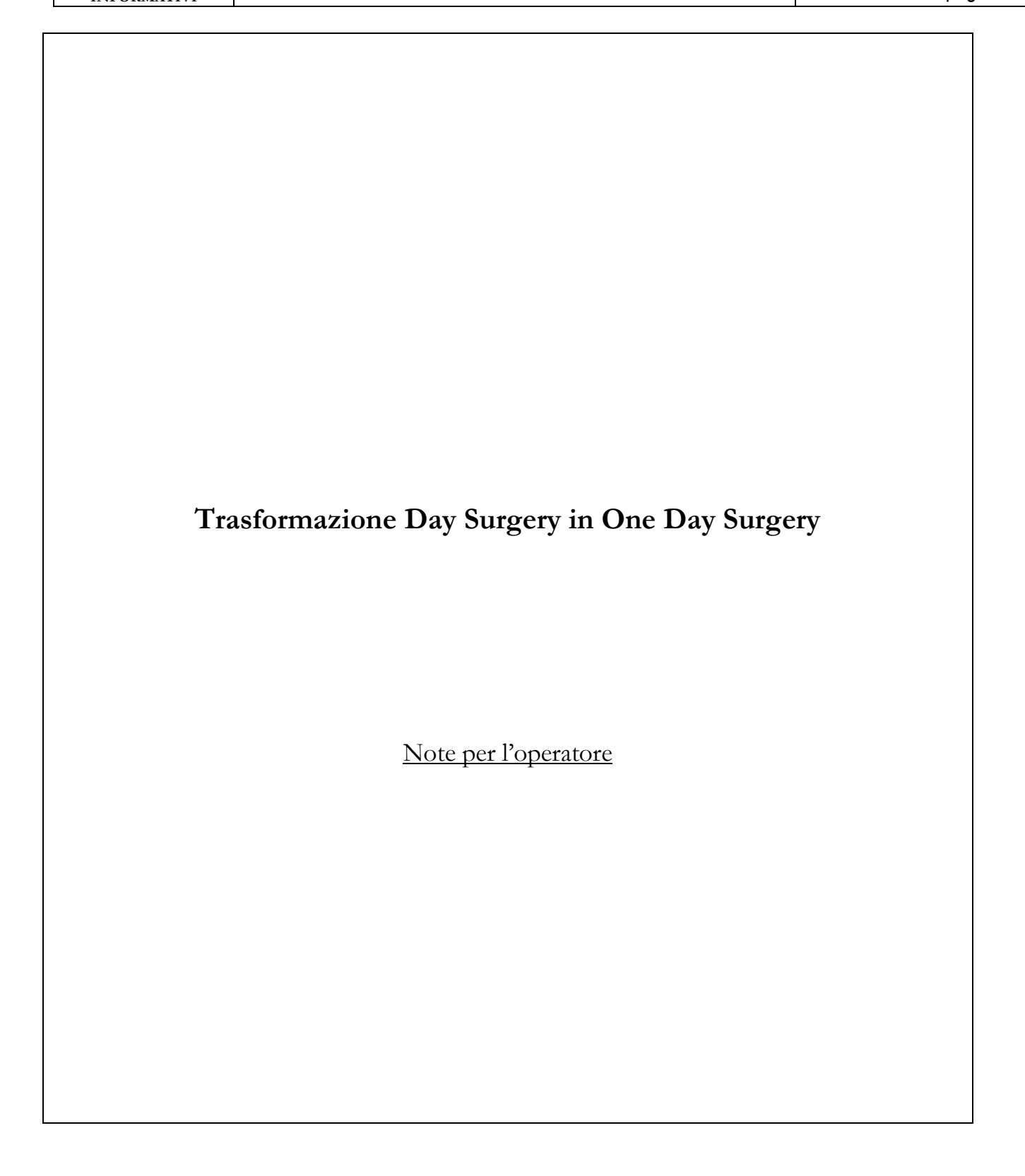

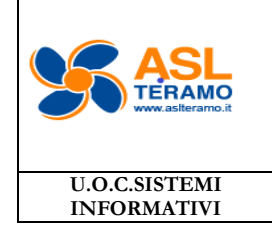

"Trasformazione Day Surgery in One Day Surgery"

Data: 19.06.2024

Revisione: 0

### **IN BREVE**

- 1. Aprire il programma cambio regime di ricovero
- 2. Cercare la cartella
- 3. Nel campo "Nuovo tipo di cartella scelto" mettere "ONE DAY SURGERY"
- 4. In data accettazione mettere la data di ricovero che dovrebbe coincidere con il secondo accesso Day surgery
- 5. Inserire struttura accettante
- 6. Inserire struttura di carico
- 7. Inserire struttura di appoggio se necessario
- 8. Inserire Tipo operazione
- 9. Inserire note (facoltativo ma raccomandato)
- 10. Cliccare conferma

## **IN DETTAGLIO**

1. Aprire il programma cambio regime di ricovero Il programma lo si può trovare nell'elenco dei preferiti

Cambio Regime di Ricovero

Oppure nel menu principale di SISWeb

🕛 Menu

Sotto la cartella Gestione Ricoveri->Movimentazione->Utilità

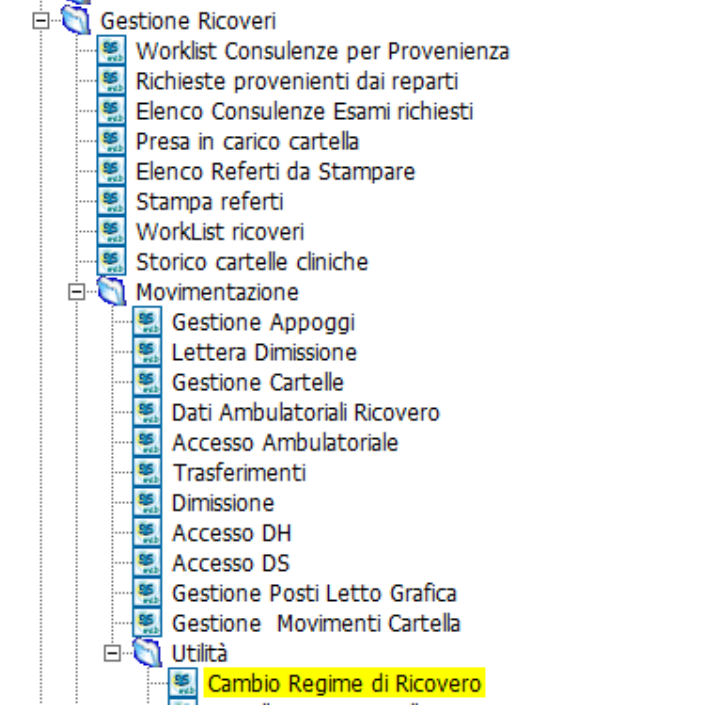

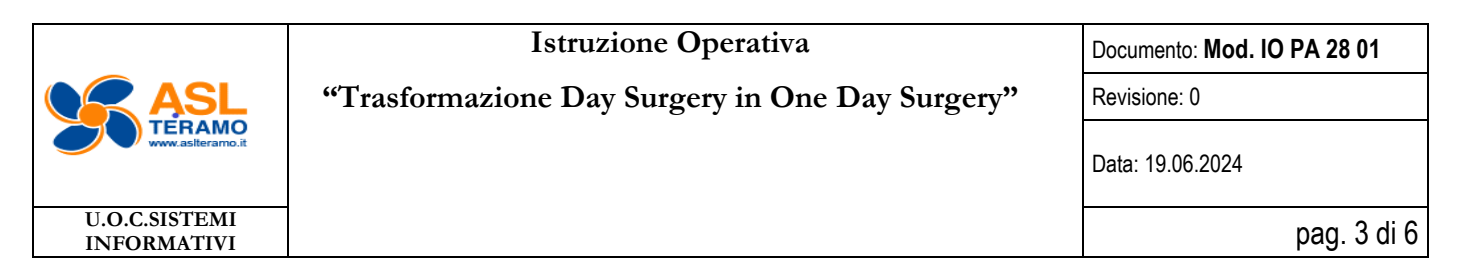

# 2. Cercare la cartella

#### La cartella può essere cercata per Nome

| 🕵 Trasf   | fomazione  | di una cartella | Ordinaria DH DS                       | Ambulatoriale  |               |                       |                         |                       |            | —          |      | ×  |
|-----------|------------|-----------------|---------------------------------------|----------------|---------------|-----------------------|-------------------------|-----------------------|------------|------------|------|----|
| SS<br>wel | Sist       | ema Inf         | formativ                              | o Sanita       | rio           |                       |                         |                       |            |            |      |    |
|           |            | Osneda          |                                       | )ALE           |               |                       |                         |                       |            |            |      | ~  |
|           | 1          |                 | 2024                                  |                |               |                       |                         |                       |            |            |      | _  |
| Anr       | no / Nume  | ro Nosografic   | 0 2024                                |                |               |                       |                         |                       |            |            |      |    |
|           |            | Assistit        | to                                    | TESTINA        |               |                       | TEST                    | 1                     |            |            |      |    |
| 7-6       | li T-      | f               |                                       |                |               |                       |                         |                       |            |            |      |    |
| Into get  | nerali In  | ro aggiuntive   |                                       |                |               |                       |                         |                       |            |            |      |    |
| ipo Mov   | vimento Da | ata 0           | )ra Struttu                           | ira Carico     | Struttu       | ra Appoddio           |                         |                       |            |            | ~    |    |
|           | Controll   | o Ricerche      |                                       |                |               |                       |                         |                       | _          |            | ×    |    |
|           |            | Sistem          | na Infor                              | mativo         | Sanitar       | io                    |                         |                       |            |            |      |    |
|           | SS/        | Sisten          |                                       | THE CIVE       | Sannean       | 10                    |                         |                       |            |            |      |    |
|           | web        |                 |                                       |                |               |                       |                         |                       |            |            |      |    |
|           |            |                 |                                       |                |               |                       |                         |                       |            |            |      |    |
|           |            |                 |                                       |                | Posizion      | are qui i campi da ra | aggruppare              |                       |            |            |      |    |
|           | Anno Nos   | Numero No Co    | gnome Assistito                       | Nome Assistito | Data ricovero | Datadimissione        | Descr. struttura carico | Descr. Stato Cartella | Descr. Ti  | po Cartell | a    |    |
|           | 2023       | 3000 TES        | STINA                                 | TESTI          | 29/04/2023    |                       | ORTOPEDIA DAY SURG      | EI CARTELLA ANNULLA   | TA DAY SUR | GERY       |      | -  |
|           | 2023       | 2821 TES        | STINA                                 | TESTI          | 20/04/2023    |                       | ORTOPEDIA ORDINARI      | CARTELLA ANNULLA      | TA ORDINA  | RIA        |      |    |
|           | 2024       | 3041 TE         | STINA                                 | TESTI          | 03/05/2024    |                       | CHIRURGIA DAY S         | U CARTELLA APERT      | A DAY SU   | IRGERY     |      |    |
|           |            |                 |                                       |                |               |                       |                         |                       |            |            |      |    |
|           |            |                 |                                       |                |               |                       |                         |                       |            |            |      |    |
|           |            |                 |                                       |                |               |                       |                         |                       |            |            |      |    |
|           |            |                 |                                       |                |               |                       |                         |                       |            |            |      |    |
|           |            |                 |                                       |                |               |                       |                         |                       |            |            |      |    |
|           |            |                 |                                       |                |               |                       |                         |                       |            |            |      | Ť  |
|           |            |                 |                                       |                |               |                       |                         |                       |            |            |      |    |
|           |            |                 |                                       |                |               |                       |                         |                       |            |            |      |    |
|           |            |                 |                                       |                |               |                       |                         |                       |            |            |      |    |
|           |            |                 |                                       |                |               |                       |                         |                       |            |            |      | _  |
| 6         |            |                 |                                       |                |               |                       |                         |                       |            |            |      | F3 |
|           | ~ [5]      |                 |                                       |                |               |                       |                         |                       |            |            | B    |    |
|           | <u></u>    |                 | · · · · · · · · · · · · · · · · · · · |                |               |                       |                         |                       |            | _          | - ra |    |
|           |            | Seleziona       |                                       |                |               |                       |                         |                       |            |            |      |    |

Ed in questo caso verranno mostrati tutte le cartelle del paziente dei reparti per i quali si ha la visualizzazione e bisognerà scegliere quello desiderato

Oppure la cartella può essere ricercata per numero, in questo caso non ci sarà bisogno di selezionarla dall'elenco

3. Nel campo "Nuovo tipo di cartella scelto" mettere "ONE DAY SURGERY" Una volta selezionata la cartella il programma mostrerà tutti i movimenti collegati

|                              | Istruzione Operativa                            | Documento: Mod. IO PA 28 01 |
|------------------------------|-------------------------------------------------|-----------------------------|
| ASL                          | "Trasformazione Day Surgery in One Day Surgery" | Revisione: 0                |
| TERAMO<br>www.aslteramo.it   |                                                 | Data: 19.06.2024            |
| U.O.C.SISTEMI<br>INFORMATIVI |                                                 | pag. 4 di 6                 |

| Trasfomazion                  | 📓 Trasfomazione di una cartella Ordinaria DH DS Ambulatoriale 🕴 🔁 💄 — |          |              |                |              |                  |         |                    | _ |            | × |              |
|-------------------------------|-----------------------------------------------------------------------|----------|--------------|----------------|--------------|------------------|---------|--------------------|---|------------|---|--------------|
| Sistema Informativo Sanitario |                                                                       |          |              |                |              |                  |         |                    |   |            |   |              |
| are la combinazion            | ne di tasti ALT+                                                      | Shift pe | r navigare t | ra le applicaz | ioni aperte. |                  |         |                    |   |            |   |              |
|                               | Ospe                                                                  | edale A  | TRI OSPED    | ALE            |              |                  |         |                    |   |            |   | $\sim$       |
| Anno / Num                    | nero Nosogra                                                          | fico 20  | )24          | 3041           |              |                  |         |                    |   |            |   |              |
|                               | Assi                                                                  | stito 24 | 42386        | TESTINA        |              |                  |         | TESTI              |   |            |   |              |
| Info generali                 | Info aggiuntive                                                       | 2        |              |                |              |                  |         |                    |   |            |   |              |
| Tipo Movimento                | Data                                                                  | Ora      | Data Usci    | ta             | Ora Uscita   | Struttura Carico |         | Struttura Appoggio |   |            |   |              |
| Accettazione                  | 03/05/2024                                                            | 12.02    |              |                |              | CHIRURGIA DAY    | SURGERY |                    |   |            |   |              |
| Accesso DS                    | 03/05/2024                                                            | 12.03    | 03/05/202    | 24 00.00.00    | 16:00        | CHIRURGIA DAY    | SURGERY |                    |   |            |   |              |
|                               |                                                                       |          |              |                |              |                  |         |                    |   |            |   |              |
|                               |                                                                       |          |              |                |              |                  |         |                    |   |            |   |              |
|                               |                                                                       |          |              |                |              |                  |         |                    |   |            |   |              |
|                               |                                                                       |          |              |                |              |                  |         |                    |   |            |   |              |
|                               |                                                                       |          |              |                |              |                  |         |                    |   |            |   |              |
| Nuovo tipo d                  | artella scelto                                                        | ONE DA   | Y SURGERY    |                |              |                  |         |                    |   |            |   | *            |
| Data                          | accettazione                                                          |          | 03/05/20     | 124            | Ora accett   | azione           |         |                    |   |            | 1 | 2.02         |
| Struttu                       | ra Accettante                                                         | 100105   | CHIRU        | JRGIA ORDIN    | ARIA         |                  |         |                    |   |            |   |              |
| Str                           | uttura Carico                                                         | 100105   | CHIRU        | JRGIA ORDIN    | ARIA         |                  |         |                    |   |            |   |              |
| Strutte                       | uraAppoggio                                                           |          |              |                |              |                  |         |                    |   |            |   |              |
| Tip                           | o operazione                                                          | PER CA   | MBIO REGIN   | 1E             |              |                  |         |                    |   |            |   | -            |
|                               |                                                                       |          |              |                |              |                  |         |                    |   |            |   | ~            |
|                               | Note                                                                  |          |              |                |              |                  |         |                    |   |            |   |              |
|                               |                                                                       |          |              |                |              |                  |         |                    |   |            |   | $\checkmark$ |
|                               |                                                                       |          |              |                |              |                  |         |                    |   |            |   |              |
| P1                            |                                                                       |          |              |                |              |                  |         |                    |   | Conferma   |   | F3           |
|                               |                                                                       |          |              |                |              |                  |         |                    |   | e e merine |   |              |

In questa maschera troviamo il campo "Nuovo tipo di cartella scelto" cliccandoci sopra apparirà un menu a tendina dal quale andremo a scegliere "ONE DAY SURGERY"

- 4. In data accettazione mettere la data di ricovero che dovrebbe coincidere con il secondo accesso Day surgery Nella data di accettazione va inserita la data in cui il paziente è stato ricoverato per l'intervento. A differenza del Day Surgery la data di accettazione non può corrispondere con il prericovero, altrimenti i giorni di degenza verrebbero calcolati da quella data. In questo caso è importante che la degenza rientri nelle 24 ore
- Inserire struttura accettante Cliccando sul <u>Struttura Accettante</u> Uscirà l'elenco delle strutture e da qui possiamo selezionare quella richiesta

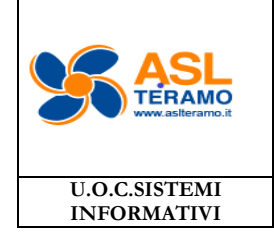

## Istruzione Operativa

Documento: Mod. IO PA 28 01

"Trasformazione Day Surgery in One Day Surgery"

Data: 19.06.2024

Revisione: 0

pag. 5 di 6

| 🥵 Controllo R | icerche                           | _       |   | $\times$ |
|---------------|-----------------------------------|---------|---|----------|
| Sis<br>web    | tema Informativo Sa               | anitari | Ø |          |
|               | Posizionare qui i campi da raggru | ippare  |   |          |
| Codice        | Descrizione                       |         |   |          |
| 102501        | CARDIOLOGIA ORDINARI              |         |   |          |
| 100801        | CENTRO RIANIMAZIONE               |         |   |          |
| 100105        | CHIRURGIA ORDINARIA               |         |   |          |
| 100505        | FIBROSI CISTICA                   |         |   |          |
| 102701        | LUNGODEGENTI                      |         |   |          |
| 100510        | MEDICINA COVID 3                  |         |   |          |
| 100412        | MEDICINA FILTRO                   |         |   |          |
| 100404        | MEDICINA ORDINARI                 |         |   |          |
| 102105        | MEDICINA RIABILITATIVA CODIC      | CE 56   |   |          |
| 100701        | ORTOPEDIA ORDINARI                |         |   |          |
| 100501        | PEDIATRIA ORDINARI                |         |   |          |
| 101001        | UROLOGIA ORDINARI                 |         |   |          |
|               |                                   |         |   |          |
| PI            | F4<br>Seleziona                   |         |   | F3       |

- 6. Inserire struttura di carico Come sopra
- 7. Inserire struttura di appoggio se necessario Come sopra
- 8. Inserire Tipo operazione

9.

| Tipo operazione       | PER ERRORE             |
|-----------------------|------------------------|
|                       | PER ERRORE             |
| Note                  | PER CAMBIO REGIME      |
| Inserire note (facolt | ativo ma raccomandato) |
|                       |                        |
| Note                  |                        |

10. Cliccare conferma Apparirà la seguente Maschera

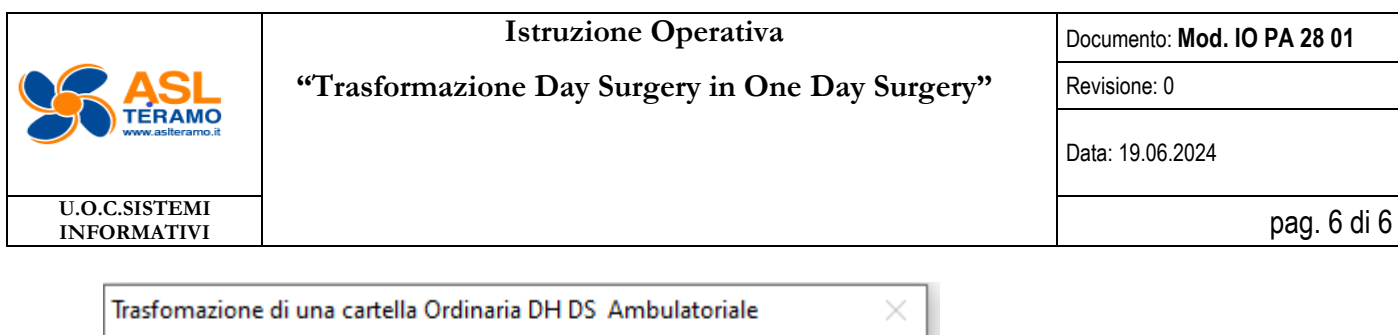

| Attenzione questa operazione comporterà la cancellaz<br>tutti i movimenti effettuati dalla cartella. Continuare? | tione di |   |
|----------------------------------------------------------------------------------------------------|----------|---|
| Sì                                                                                                    | No       | - |

Che ci avvisa che nella trasformazione da Day Surgery a One Day Surgery gli accessi Day Surgery verranno cancellati, ma le prestazioni eseguite rimangono associate alla cartella (ad esempio gli esami eseguiti in prericovero o quelli eseguiti il giorno del ricovero per intervento) In questa Maschera premere "Sì".